Подсистема Параграф работает под управлением программы Firebird. Использовалась версия Firebird <mark>2.5</mark>. Для улучшения качества работы программы необходимо перейти на версию Firebird <mark>4</mark>.

## Инструкция по переходу с Firebird 2.5 на Firebird 4 для ДОУ

# /для КП, где установлен Windows 7/

Переход на Firebird 4 состоит из трех частей:

Часть 1. Подготовка к переходу

Часть 2. Удаление Firebird 2.5 (кратко FB 2.5)

Часть 3. Установка Firebird 4 (кратко FB 4)

Все файлы, необходимые для перехода находятся в папке dou\_FB4:

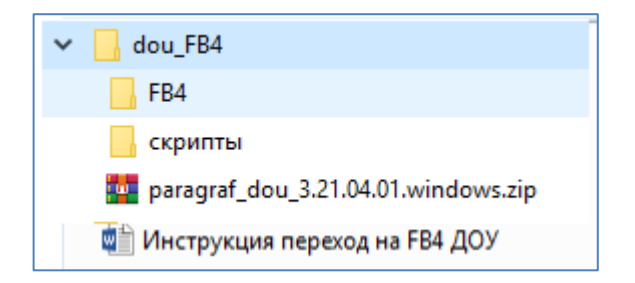

### Часть 1. Выполняется под управлением Firebird 2.5

1. При помощи *Менеджера баз данных* сделать резервную копию файла **BASE.FDB** и сохранить ее на внешнем носителе, на тот случай, если переход на FB 4 закончится с ошибками и придется возвращаться на работу с FB 2.5.

| Отметить | Файл базы данных | Размер (КБайт) | Резервирование      |                                                                                                    |
|----------|------------------|----------------|---------------------|----------------------------------------------------------------------------------------------------|
| 1        | BASE.FDB         | 1687520        | 08.03.2022 19:19:19 | копию основных данны                                                                                    |
|          | BIN.FDB          | 215560         | Не выполнялось.     | (BASE.FDB и BLOB.FDB                                                                                    |
|          | BLOB.FDB         | 3280           | Не выполнялось.     |                                                                                                    |
|          |                  |                |                     | Сделать резервную<br>копию выделенных ба<br>данных<br>Восстановить базу<br>данных из резервной<br>копии |
|          |                  |                |                     | Оптимизировать выделенные базы                                                                          |
|          |                  |                |                     | Просмотр<br>подключенных<br>пользователей                                                               |
|          |                  |                |                     | Установка паролей и<br>ключей                                                                           |
|          |                  |                |                     | Выход                                                                                                   |

**2.** Содержимое папки **«скрипты»** необходимо скопировать в папку с **базой** Д**ОУ** (по умолчанию она должна находиться на C:\Paragraf DOU\DB)

| ightarrow     | кальный диск (C:) → Paragraf DOU → DB | 5 V              | Лоиск в: DB   |           |
|---------------|---------------------------------------|------------------|---------------|-----------|
| мя            | Дата изменения                        | Тип Разм         | ер            |           |
| logs          | 📘   🛃 🗖 🖛   скрипты                   |                  |               | - 0       |
| hackun bat    | Файл Главная Поделиться Ви            | ц                |               | 、<br>、    |
| BASE.FDB      | ← → マ ↑ 🔒 « dou_FB4 » скри            | пты 🗸            | С Лоиск в: с  | крипты    |
| BIN.FDB       |                                       |                  |               | -         |
| ] BLOB.FDB    | Имя                                   | Дата изменения   | Тип           | Размер    |
| BBManager.exe | 💿 dou_update_FB4.bat                  | 11.05.2022 15:56 | Пакетный файл | 1 КБ      |
| DBManager.ini | fix_reports.sql                       | 11.05.2022 15:56 | Файл "SQL"    | 3 КБ      |
| lic.dll       | fix_templates.sql                     | 11.05.2022 15:56 | Файл "SQL"    | 66 KE     |
|               | grants-revoke.sql                     | 08.04.2022 17:46 | Файл "SQL"    | 1 КБ      |
|               | Iocal_update_FB4.bat                  | 11.04.2022 13:20 | Пакетный файл | 1 KG      |
|               | sp.sql                                | 26.04.2022 15:38 | Файл "SQL"    | 10 222 KE |
|               | 💭 sp0.sql                             | 11.04.2022 12:48 | Файл "SQL"    | 786 KE    |
|               | 💭 udf.sql                             | 08.04.2022 18:00 | Файл "SQL"    | 1 KE      |
|               | 📧 wload.exe                           | 11.05.2022 15:56 | Приложение    | 2 441 КБ  |
|               |                                       |                  |               |           |
|               |                                       |                  |               |           |
|               | Элементов: 9                          |                  |               | =         |

3. Из папки C:\Paragraf DOU\DB запустить последовательно файлы local\_update, а затем dou\_update.

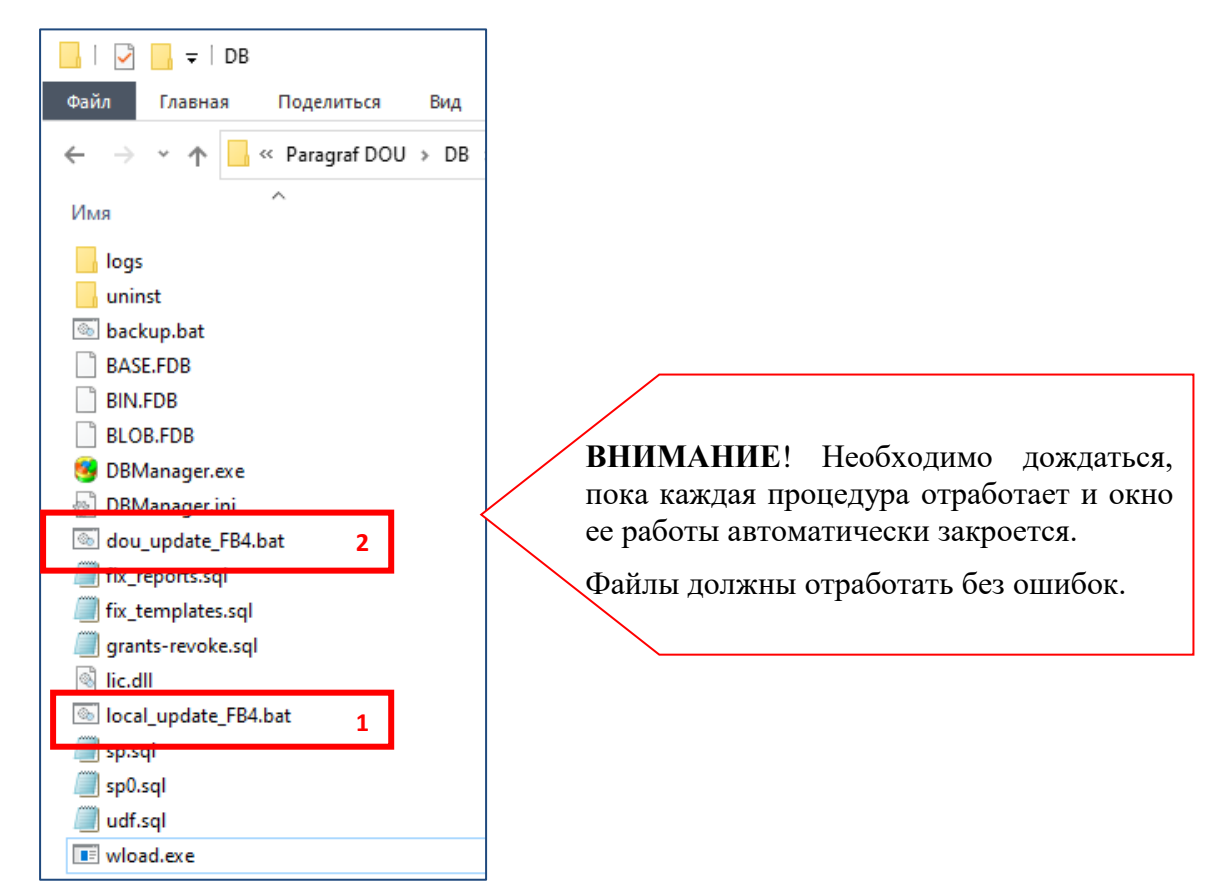

**4.** Сделать резервные копии <u>всех баз данных ДОУ</u>: BASE.FDB, BLOB.FDB, BIN.FDB при помощи Менеджера баз данных (эти резервные копии будут восстановлены позже, пункт 10 инструкции).

| Отметить | Файл базы данных | Разнер (КБайт) | Резервирование      | Canada antiger                                      |
|----------|------------------|----------------|---------------------|-----------------------------------------------------|
|          | BASE.FDB         | 265360         | 08.04.2022 14:46:38 | копию основных данных                               |
|          | BIN.FDB          | 228392         | 08.04.2022 14:47:50 | (BASE.FDB и BLOB.FDB)                               |
| V        | BLOB.FDB         | 2768           | 08.04.2022 14:48:00 |                                                     |
|          |                  |                |                     | Сделать резервную<br>копию выделенных баз<br>данных |
|          |                  |                |                     |                                                     |

5. Закрыть Параграф, если он был открыт, и остановить службу Firebird Guardian

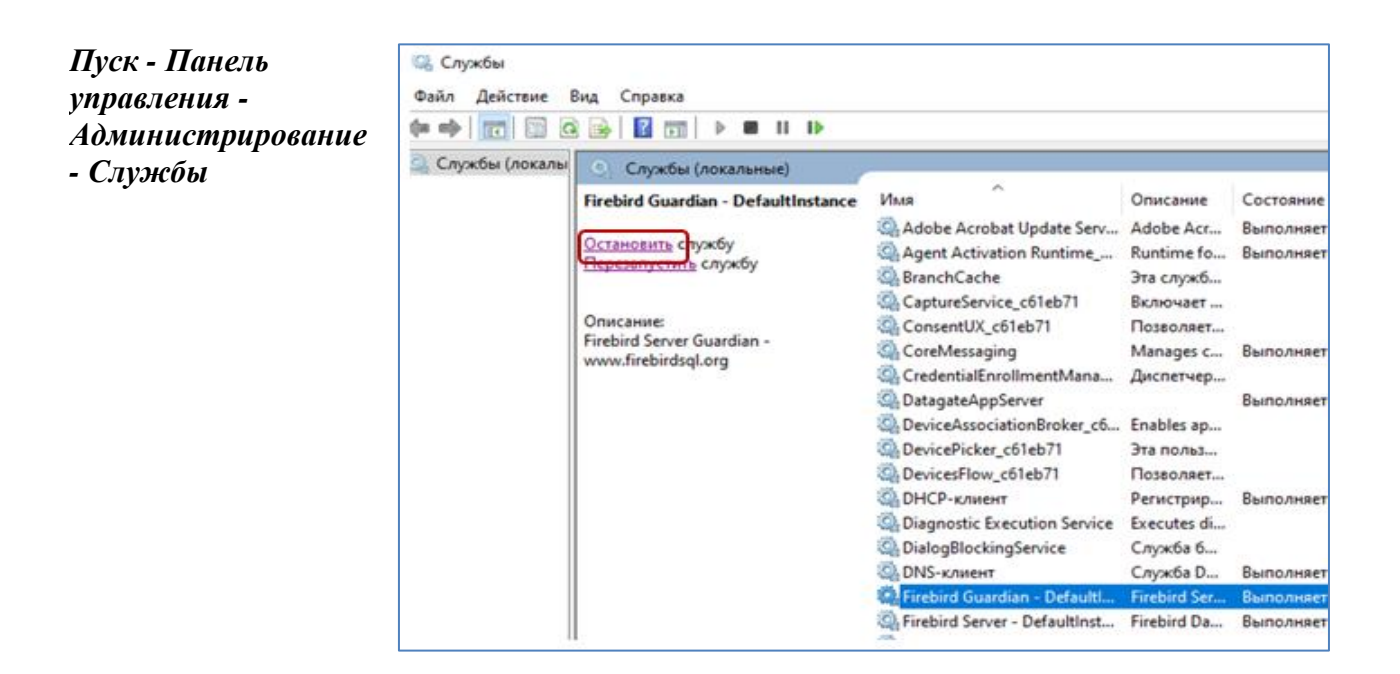

#### Часть 2

6. Удалить с компьютера программу Firebird 2.5:

*Кнопка Пуск – Панель управления – Программы и компоненты*. Выделить программу **Firebird 2.5** и Удалить

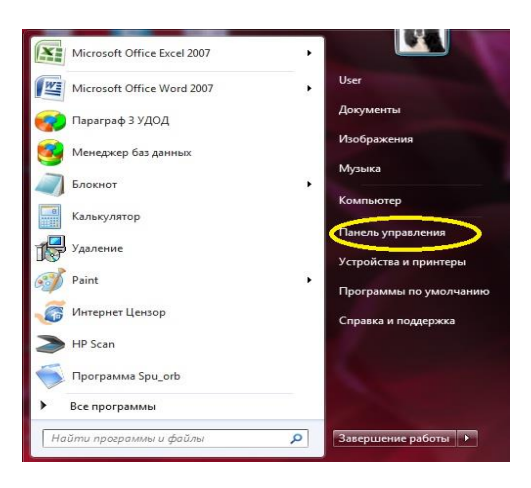

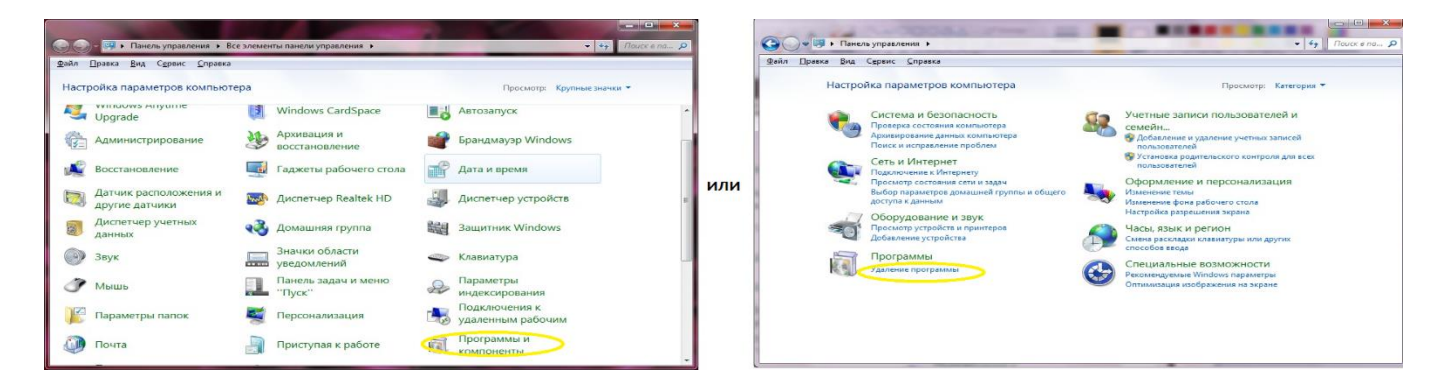

| домашняя страница<br>Просмотр установленных<br>о | Удаление или изменение прог<br>Для удаления программы выберите ее             | граммы<br>е в списке и щелкните "Удалить", "Изменить"      |
|--------------------------------------------------|-------------------------------------------------------------------------------|------------------------------------------------------------|
| БКЛЮЧЕНИЕ ИЛИ ОТКЛЮЧЕНИЕ                         | Nov n                                                                         |                                                            |
| включение или отключение<br>компонентов Windows  | Упорядочить Удалить                                                           |                                                            |
| включение или отключение<br>компонентов Windows  | Упорядочить Удалить<br>Имя                                                    | Издатель                                                   |
| включение или отключение<br>компонентов Windows  | Упорядочить Удалить<br>Имя<br>Adobe Reader 30                                 | Издатель<br>Adobe Systems Incorporated                     |
| включение или отключение<br>компонентов Windows  | Упорядочить Удалить<br>Имя<br>Adobe Reader 30<br>Pirebird 2.5.8.27089 (Win32) | Издатель<br>Adobe Systems Incorporated<br>Firebird Project |

7. Удалить на диске папку Firebird. Путь по умолчанию C:\Program Files\Firebird

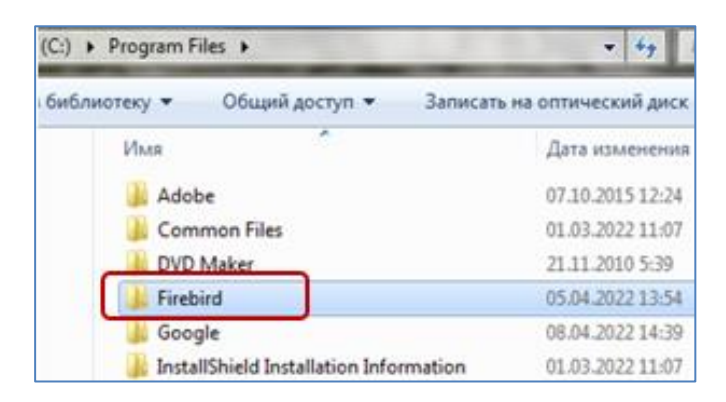

#### Часть 3.

#### 8. Установить Firebird 4.0

Запустить файл Firebird-4.0.1.2692-0-x32 или Firebird-4.0.1.2692-0-x64 из каталога «FB4» (в зависимости от разрядности операционной системы).

Разрядность можно узнать: Пуск - Панель управления – Все элементы панели управления - Система

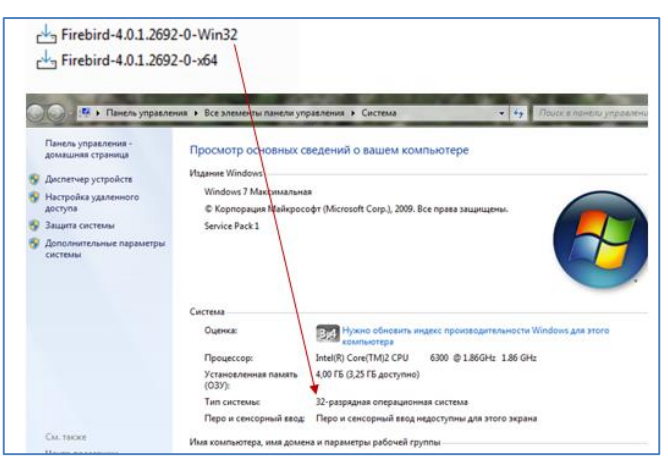

В процессе установки все время нажимать кнопку «Далее», никакие параметры не изменять, кроме Приложения Лицензионное Соглашение, надо отметить «Я принимаю условие соглашения» (переключить точку с «Я не принимаю…» на «Я принимаю…»).

| Пожалуйста, прочтите следук                                | ошую важную информацию перед тем, как                                       | 6   |
|------------------------------------------------------------|-----------------------------------------------------------------------------|-----|
| продолжить.                                                |                                                                             |     |
| Пожалуйста, прочтите следук<br>принять условия этого согла | ощее Лицензионное Соглашение. Вы должны<br>шения перед тем, как продолжить. |     |
| INTERBASE PUBLIC LICENSE                                   | E                                                                           |     |
| Version 1.0                                                |                                                                             |     |
| 1.0.1. "Commercial Use" means                              | s distribution or otherwise making the Covered Code                         |     |
| available to a third party.                                |                                                                             |     |
| 1.1. "Contributor" means each e                            | entity that creates or contributes to the creation of                       |     |
| Modifications.                                             | who combination of the Original Code wine                                   |     |
| Modifications used by a Contrib                            | is the combination of the Original Code, pror                               |     |
| Contributor.                                               |                                                                             |     |
| 1.3. "Covered Code" means the                              | e Original Code or Modifications or the combination o                       | f = |
|                                                            |                                                                             |     |
| Э и принимаю условия согл                                  | ашения                                                                      |     |
|                                                            | OF COMPLEXE                                                                 |     |

Перед окончанием установки будет сообщение на создание пароля администратора, этот шаг пропустить, т.к. **пароль вводится по умолчанию**, т.е. нажать кнопку «Далее»,

### B Firebird 4:

9. Перезапустить службу Firebird 4

Панель управления - Администрирование – Службы

| Райл Действие Ви<br>= 📫 🔲 🛄 🧕 | д Справка<br>🔒 🛛 🖬 🕨 🖿 II II                                                                                                 |                                                                                                    |
|-------------------------------|----------------------------------------------------------------------------------------------------|----------------------------------------------------------------------------------------------------|
| Службы (локалы                | 🕙 Службы (локальные)                                                                                                    |                                                                                                    |
|                               | Firebird Server - DefaultInstance                                                                                            | Имя                                                                                                    |
|                               | <u>Dерезапустить</u> службу<br><u>Перезапустить</u> службу<br>Описание:<br>Firebird Database Server -<br>www.firebirdsql.org | BranchCache DatagateAppServer DHCP-клиент DHCP-клиент PMS-клиент Firebind Server - DefaultInstance Google Chrome Elevation Service (GoogleChromeElevat KtmRm для координатора распределенных транзакций Machine Debug Manager Mail.Ru Update Service Microsoft .NET Framework NGEN v2.0.50727_X86 Microsoft Office Diagnostics Service Microsoft Office Groove Audit Service |

10. Восстановить из резервных копий <u>все базы</u>: BASE, BLOB, BIN в любом порядке.

|          |                  | BASE_202       | 2-04-08_14-40       |                                                    |
|----------|------------------|----------------|---------------------|----------------------------------------------------|
|          |                  | BIN_2022-      | -04-08_14-46        |                                                    |
|          |                  | BLOB_202       | 2-04-08_14-47       |                                                    |
| Meueawer | баз данных       |                |                     |                                                    |
| Отнетить | Файл базы данных | Размер (КБайт) | Резервирование      |                                                    |
| 2        | BASE.FDB         | 265360         | 08.04.2022 14:46:38 | копию основных данны                               |
|          | BIN.FDB          | 228392         | 08.04.2022 14:47:50 | (BASE.FDB и BLOB.FDB)                              |
|          | BLOB.FDB         | 2768           | 08.04.2022 14:48:00 | Сделать резервную<br>копию выделенных ба<br>данных |
|          |                  |                |                     | Восстановить базу<br>данных из резервной<br>копии  |
|          |                  |                |                     | Оптинизировать выделенные базы                     |

11. Проверить работоспособность Параграфа ДОУ.

При первом запуском Параграфа появляется первичное окно для установки пароля пользователя SYSDBA (пароль введен автоматически), нажать кнопку «ОК»

| Первый зап             | уск после установки сервера Firebird. |
|------------------------|---------------------------------------|
| Необходимо             | указать правильный пароль для         |
| конфигурац             | ии ПК Параграф 3.                     |
| Konden Jbord           | in the reperpose of                   |
|                        |                                       |
| Іользователь           | SYSDBA                                |
| Іользователь<br>Ізволі | SYSDBA                                |

12. Создать резервные копии файлов BASE.FDB, BLOB.FDB, BIN.FDB в Firebird \_4.

После успешного перехода на Firebird 4 и проверки работоспособности подсистемы «Параграф ДОУ» можно удалить резервные копии, созданные в части 1 и 2.